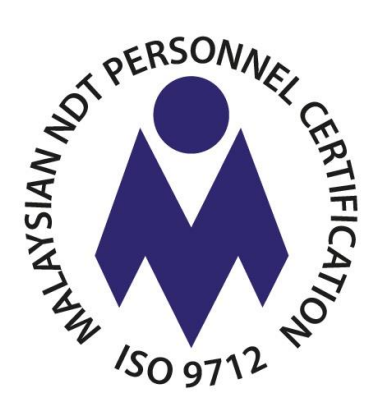

# e-NDT

## **Certificate Application**

**User Guide** 

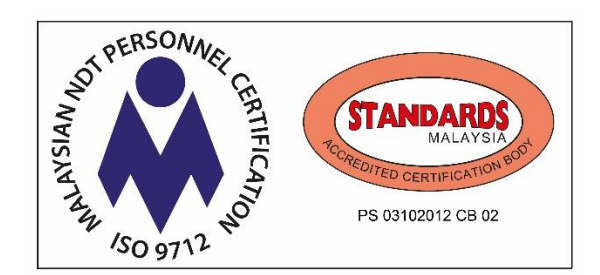

12<sup>th</sup> DECEMBER 2019

## **Table of Contents**

| 1. CER | TIFICATE APPLICATION                                  | 3  |
|--------|-------------------------------------------------------|----|
| 1.1    | NEW CERTIFICATE                                       | 3  |
| 1.1.1  | Apply Certificate                                     | 3  |
| 1.1.2  | Supervisor: Recommendation of Certificate Application |    |
| 1.2    | CERTIFICATE EXPIRY                                    |    |
| 1.2.1  | Notification of Certificate Expiry                    |    |
| 1.3    | RENEW CERTIFICATE                                     |    |
| 1.3.1  | Apply Certificate                                     |    |
| 1.3.2  | Renewal of expired certificate                        |    |
| 1.3.3  | Late Renewal                                          |    |
| 1.4    | RECERTIFICATION                                       |    |
| 1.4.1  | Apply Certificate                                     |    |
| 1.4.2  | Recertification                                       |    |
| 1.4.3  | Late Recertification                                  |    |
| 1.5    | REPLACEMENT OF CERTIFICATE                            |    |
| 1.5.1  | Apply Certificate                                     |    |
| APPEND | IX 1: PROCESS FLOW OF NDT CERTIFICATE APPLICATION     | 24 |

## 1. CERTIFICATE APPLICATION

## 1.1 NEW CERTIFICATE

#### 1.1.1 Apply Certificate

a) For User who has the valid NDT Exam records, upon clicking of *Apply Certificate*, system shows *Programme Certificate* page. Click *Apply New Certificate*, as shown below.

| shboard                               |                 |                                            |       |                     |                           |                        |
|---------------------------------------|-----------------|--------------------------------------------|-------|---------------------|---------------------------|------------------------|
| PRE-TRAINING                          | Certificate     | ŵ - Certificate                            |       |                     |                           |                        |
| - Pre-Training Test                   |                 |                                            |       |                     |                           |                        |
| EXAMINATION                           | Programm        | e Certificate show all exams               |       |                     |                           |                        |
| - Apply Exam                          |                 |                                            |       | Even                |                           |                        |
| <ul> <li>My Application</li> </ul>    | Exam<br>Session | Programme Name                             | Lovol | Endorsement<br>Date | Certificate               | Replace<br>Certificate |
| <ul> <li>Exam Result</li> </ul>       | 088/19          | Radiographic Testing - Welded Construction | 2     | 05-11-2019          | (2) Apply New Certificate |                        |
| CERTIFICATE (1)                       |                 |                                            |       |                     |                           |                        |
| <ul> <li>Apply Certificate</li> </ul> |                 |                                            |       |                     |                           |                        |
| <ul> <li>All Certificates</li> </ul>  |                 |                                            |       |                     |                           |                        |
| <ul> <li>Supervisor</li> </ul>        |                 |                                            |       |                     |                           |                        |

- b) Upon clicking of Apply Certificate, system shows Request Certificate page.
- c) User will go through and need to complete all 6 certification processes (CP) step by step as shown here (*Note: Each step shall be indicated by CP Step X*).

| PRE-TRAINING                          | Certificate Management 🏠 - New Certificate                                                                              |
|---------------------------------------|----------------------------------------------------------------------------------------------------|
| Pre-Training Test                     | Danuet Cartificata mener anticata                                                                                       |
| EXAMINATION                           | Request our amounte : request cer unicate                                                                               |
| <ul> <li>Apply Exam</li> </ul>        |                                                                                                    |
| <ul> <li>My Application</li> </ul>    |                                                                                                    |
| Exam Result                           | Candidate Info Upload Document Industrial Waiting For Waiting Print/Download<br>Exportance Level 1 Approval Endorsement |
| CERTIFICATE                           |                                                                                                    |
| <ul> <li>Apply Certificate</li> </ul> | Profile                                                                                                    |
| <ul> <li>All Certificates</li> </ul>  |                                                                                                    |
| Supervisor                            | 1. Personal Info                                                                                                    |
| USER ACCOUNT                          | Full Nome: SITI KHADIJAH                                                                                                |
| - Profile                             | NRIC/Passport: 001126135899                                                                                             |
| My Session                            |                                                                                                    |
|                                       |                                                                                                    |
| CTIVITY LOG                           | 2. Contact Info                                                                                                    |
| View Log                              | Address: A-18-7 SPRINGVILLE RESIDENCE APT                                                                               |
|                                       | Phone: 0133642600                                                                                                    |
|                                       | rik szz zzóliforotomsil om                                                                                              |
|                                       | LITUR.                                                                                                    |
|                                       |                                                                                                    |
|                                       | 3. Programme                                                                                                    |
|                                       | Programme Radiographic Testing - Welded Construction (Oil & Gas)<br>Norme:                                              |
|                                       | Programme MC-110-2:2015<br>Code:                                                                                        |
|                                       | Exam Session: 088/10                                                                                                    |
|                                       |                                                                                                    |
|                                       | Candidate kd: NDT00119RT2010                                                                                            |

- d) **CP Step 1**: Candidate Info is User's profile which is not editable. Click Next button to proceed.
- e) **CP Step 2**: *Upload Document* is required if any of User's existing document is no longer valid. The required documents are normally uploaded during exam application.

| PRE-TRAINING                          | Certificate Management 💩 - Now Cortificato                                                                              |
|---------------------------------------|----------------------------------------------------------------------------------------------------|
| Pro-Training Test                     | Request Certificate request certificate                                                                                 |
| EXAMINATION                           |                                                                                                    |
| Apply Exam                            |                                                                                                    |
| My Application                        |                                                                                                    |
| - Exam Result                         | Candidate Info Upload Document Industrial Waiting For Waiting Print/Download<br>Experience Level 1 Approval Endersement |
| CERTIFICATE                           |                                                                                                    |
| <ul> <li>Apply Certificate</li> </ul> | Upload Document                                                                                                    |
| All Cortificatos                      | Weighter Te May The                                                                                                    |
| Supervisor                            | Vision Test *: Cack Horo to Visov Ho<br>Document Still Volid                                                            |
| USER ACCOUNT                          | Document Date : 27-10-2020                                                                                              |
| Profile                               |                                                                                                    |
| - My Session                          | Exam Sip * : Exam endorsed on this session 088/h9                                                                       |
| ACTIVITY LOG                          | Course Contrilicate *: Solicit file                                                                                     |
| View Log                              | * 70/2 *                                                                                                    |

- f) Required documents for certificate application shall be tagged with red asterisk \*.
- g) In order to complete this step, User needs to tick *declaration message* as shown below and click button *Next* to proceed.

| <ul> <li>Pre-Training Test</li> </ul> |                                                                                                    |        |
|---------------------------------------|----------------------------------------------------------------------------------------------------|--------|
|                                       | Request Certificate request certificate                                                                             |        |
| EXAMINATION                           |                                                                                                    |        |
| <ul> <li>Apply Exam</li> </ul>        |                                                                                                    |        |
| My Application                        |                                                                                                    |        |
| - Exam Result                         | Candidate Info Upload Document Industrial Waiting For Waiting Print/Dov<br>Experience Even1 Approval Endorsement    | wnload |
| CERTIFICATE                           |                                                                                                    |        |
| <ul> <li>Apply Certificate</li> </ul> | Upload Document                                                                                                    |        |
| All Cortificates                      |                                                                                                    |        |
| Supervisor                            | Vision Tost *: Click Horo To Viow Filo<br>Decument Sill Valid                                                       |        |
|                                       |                                                                                                    |        |
| USER ACCOUNT                          | Document Date : 27-10-2020                                                                                          |        |
| Profile                               | Exam Slip *: Exam andorsed on this session 088/19                                                                   |        |
| <ul> <li>My Session</li> </ul>        |                                                                                                    |        |
| ACTIVITY LOD                          | Course Cartificata *: Salact file                                                                                   |        |
| Viow Log                              | View                                                                                                    |        |
|                                       | Rango Data *: 28-10-2019 31-10-2019                                                                                 |        |
|                                       |                                                                                                    |        |
|                                       | Dosimetry Report : Scient file                                                                                      |        |
|                                       | va.rv                                                                                                    |        |
|                                       |                                                                                                    |        |
|                                       | wit will ablace to all regulations set by DSD and I hereby admit that all the documents and info<br>valid and true. | are    |
|                                       |                                                                                                    |        |

h) **CP Step 3**: *Industrial Experience Level 1 or 2* is for User to fill up industrial experience supporting details. Click Add New Industrial Experience to start adding.

| oshboard                              |                                                                                                    |
|---------------------------------------|----------------------------------------------------------------------------------------------------|
| PRE-TRAINING                          | Certificate Management @ - New Certificate                                                                                    |
| <ul> <li>Pre-Training Test</li> </ul> | Requised Cartificate and and and and                                                                                          |
| EXAMINATION                           | Request our moute request certainate                                                                                          |
| Apply Exam                            |                                                                                                    |
| <ul> <li>My Application</li> </ul>    |                                                                                                    |
| <ul> <li>Exam Result</li> </ul>       | Candidate Info Upload Document Industrial Waiting For Waiting Print/Download<br>Experience Level Approval Endorsement<br>or 2 |
| CERTIFICATE                           |                                                                                                    |
| <ul> <li>Apply Certificate</li> </ul> | I Add New Industrial Experience                                                                                               |
| <ul> <li>All Certificates</li> </ul>  |                                                                                                    |
| <ul> <li>Supervisor</li> </ul>        | rrojeots aan lest rroceaure,code & Total Hour<br>equipment Product standard Duration Experience Supervisor Action             |
| USER ACCOUNT                          |                                                                                                    |
| - Profile                             | Previous                                                                                                    |

- *i)* Industrial Experience page has 2 sections namely Supervisor Details and Industrial Experience.
- j) For section *Supervisor Details*, fill up all details of User's supervisor or click *Choose Existing Supervisor* if supervisor's record already exists in the system.

| Dashboard                             |                                                                             |
|---------------------------------------|-----------------------------------------------------------------------------|
| PRE-TRAINING                          | Industrial Experience 🍈 - Industrial Experience - Add Industrial Experience |
| Pre-Training Test                     |                                                                             |
| EXAMINATION                           | Supervisor Details                                                          |
| Apply Exam                            | Choose Existing Supervisor                                                  |
| <ul> <li>My Application</li> </ul>    | Supervisor Name *                                                           |
| Exam Result                           | Please enter supervisor nome                                                |
| CERTIFICATE                           | Supervisor NRIC/Passport *                                                  |
| <ul> <li>Apply Certificate</li> </ul> | Please enter supervisor NRIC/Passport                                       |

k) If User opts for *Choose Existing Supervisor*, pop-up window will appear to list all selectable Supervisor:

| provenie<br>Department of Chills Department Messyne<br>Laboren Pienbargsnen Kenafinge | Choose Supe            | rvisor                                | × | ٩ | Holio, Siti Khadijah Joseph |
|---------------------------------------------------------------------------------------|------------------------|---------------------------------------|---|---|-----------------------------|
| Industrial Exp                                                                        | Supervisor Hanna Raimi |                                       | • |   |                             |
| Supervisor                                                                            | Details                |                                       |   |   |                             |
|                                                                                       |                        | Choose Existing Supervisor            |   |   |                             |
| Si                                                                                    | upervisor Name *       | Please enter supervisor name          |   |   |                             |
| Superviso                                                                             | r NRIC/Passport *      | Please enter supervisor NRIC/Passport |   |   |                             |

 All available details of selected supervisor will be populated in respective data fields, which are still editable. If User needs to switch back to key-in different supervisor, click New Supervisor.

| Industrial Experience    | - Industrial Experience - Add Industrial Experience |  |
|--------------------------|-----------------------------------------------------|--|
|                          | Choose Existing Supervisor New Supervisor           |  |
| Supervisor Details       |                                                     |  |
| Supervisor Name          | Hanna Raimi                                         |  |
|                          | Please enter Supervisor Name                        |  |
| Supervisor NRIC/Passport | 001126135854                                        |  |
|                          | Please enter supervisor NRIC/Passport               |  |
| Highest Education        |                                                     |  |
|                          | Highest Education (Degree,Diploma,SPM)              |  |

m) Upon clicking of *New Supervisor* and the form will be cleared for User to fill in new data.

| Industrial Experience      | 9 - Industrial Experience - Add Industrial Experience |  |
|----------------------------|-------------------------------------------------------|--|
| Supervisor Details         |                                                       |  |
|                            | Choose Existing Supervisor                            |  |
| Supervisor Name *          | Places enter supervisor nome                          |  |
| Supervisor NRIC/Passport * |                                                       |  |
|                            | Please enter supervisor NRIC/Passport                 |  |
| Highest Education          | Histori Education (Decree Dislove 2014)               |  |
| Supervisor Method          | ngi est cononon (osgresopion nuor m)                  |  |
| Supervisor Method          | Method                                                |  |
| Supervisor Level           |                                                       |  |
|                            | Level                                                 |  |

- n) Continuation of *Supervisor Details* screen. Email must be unique and do not use the same email for different supervisor. Otherwise system will pop-up an error and not update that particular industrial experience record.
- o) Please note that the last line for *Supervisor Details* requires User to tick whether the supervisor is *Supervisor* or *Referee*.

| Supervisor Endt Certificate No |                                                                                         |  |
|--------------------------------|-----------------------------------------------------------------------------------------|--|
|                                | Supervisor ENDT Certificate No                                                          |  |
| Email *                        |                                                                                         |  |
|                                | Please enter email (Email verification will be sent via this email address)             |  |
| Mobile Phone No *              |                                                                                         |  |
|                                | Please enter Mobile Phone No (Supervisor must ready to be contacted via this<br>number) |  |
| Company Name *                 |                                                                                         |  |
|                                | Please enter company                                                                    |  |
| Address *                      |                                                                                         |  |
|                                |                                                                                         |  |
|                                | Please enter address                                                                    |  |
| Office Phone Number            |                                                                                         |  |
|                                | Please enter office phone number                                                        |  |
| Туре                           | Supervisor     Referee                                                                  |  |
|                                | Note *                                                                                  |  |
|                                | related scope.                                                                          |  |

p) If Referee is selected, NDT Certificate No. and Certificate Issuer are compulsory.

| Adalah keperluan Persijilan di mana maklumat yang diberi oleh pemohon perlu disahkan oleh majikan /<br>yang mempunyai pengetahuan terhadap aktiviti-aktiviti pengujian pemohon di dalam kaedah NDT yan<br>dipersijilkan. Majikan / penyelia yang mengesahkan aktiviti pengujian pemohon. MESTI menandatangan<br>ruangan penyataan pengalaman. Setiap majikan / penyelia yang mengesahkan aktiviti pengujian pem<br>berbeza perlu melengkapkan borang ini setiap seorang.<br>APPUCANT NAME: RAZIF RAHIM<br>COMPANY *:<br>SUPERVISOR HIGHEST EDUCATION *: | ' penyelia<br>1g ingin<br>1i di<br>0hon yang |
|----------------------------------------------------------------------------------------------------|----------------------------------------------|
| APPLICANT NAME: RAZIF RAHIM COMPANY *: SUPERVISOR HIGHEST EDUCATION *:                                                                                                    |                                              |
| COMPANY *:<br>SUPERVISOR HIGHEST EDUCATION *:                                                                                                    |                                              |
| SUPERVISOR HIGHEST EDUCATION *:                                                                                                    |                                              |
|                                                                                                    |                                              |
| NDI GENINGATE NO .                                                                                                    |                                              |
| CERTIFICATE ISSUER +:                                                                                                    |                                              |
| METHOD *:                                                                                                    |                                              |
| LEVEL *:                                                                                                    |                                              |

- q) For section *Industrial Experience*, fill up all details with regards to involvement of User in one or more projects under that particular Supervisor.
- r) Key-in details of projects, equipment, product, procedure, project duration, type of job and total hours of experience.

| Industrial Experience                                                                                                    |                     |
|----------------------------------------------------------------------------------------------------|---------------------|
| Project And Equipment *                                                                                                    |                     |
| Project And Soupernant<br>Test Product *                                                                                                    |                     |
|                                                                                                    |                     |
| Please enter product that are tested                                                                                                    |                     |
| Procodura,Code or Standard *                                                                                                    |                     |
|                                                                                                    |                     |
| Proceedure,Code or Standard                                                                                                    |                     |
|                                                                                                    |                     |
| Duration * Start date ··· End date                                                                                                    |                     |
| Job Type* EP - Equipment Preparation<br>AO - Assistant Operator<br>FP - Film Processing<br>FV - Film Viewing<br>Orthors - Pieces specify<br>O - Operator<br>FI - Film Interpretation<br>R - Reporting<br>W - Instruction Writing                                    |                     |
| Total Hour Experience* X X X =                                                                                                    |                     |
| Hour Doy Week Month Total Hours Work experience is based on a nominal 40H/week or the legal week of work When an individual works in excess of a credited with experience based on the total hours,but he shall be required to produce evidence of this experience. | 10 h/week,he may be |
|                                                                                                    | Cancel Add          |

s) For data field *Total Hour Experience*, system will be auto-calculating *Total Hours* based on parameters entered by User, as per example below.

| Total Hour Experience*           | 8         | Х       | 5       | х        | 4         | Х      | 36        | =      | 5760                     |                        |
|----------------------------------|-----------|---------|---------|----------|-----------|--------|-----------|--------|--------------------------|------------------------|
|                                  | Hour      |         | Day     |          | Week      |        | Month     |        | Total Hours              |                        |
|                                  |           |         |         |          |           |        |           |        |                          |                        |
| Work experience is based on a pr | ominal    | 10b/wa  | ok or t | the lear | al wook   | ofwor  | kWhen     | an ind | fividual works in excess | of 40 b/waak ba may b  |
| Work experience is based on a na | ominal 4  | 40h/we  | ek or t | the lega | al week   | of wor | k.When    | an ind | lividual works in excess | of 40 h/week,he may b  |
| credited with experience based o | on the t  | otal ho | urs,bu  | t he sha | all be re | quirec | I to proc | Juce e | widence of this experien | ice.                   |
| Work experience is based on a no | ominal 4  | 40h/we  | ek or t | the lega | al week   | of wor | k.When    | an ind | lividual works in excess | of 40 h/week,he may b  |
| credited with experience based o | on the tr | otal ho | urs,but | t he sha | all be re | quirec | I to proc | luce e | vidence of this experien | ice.                   |
| Work experience is based on a na | ominal 4  | 40h/we  | ek or t | the lega | al week   | of wor | k.When    | an ina | lividual works in excess | of 40 h/week,he may b  |
| credited with experience based a | on the te | otal ho | urs,but | t he sha | all be re | quirec | I to proc | luce e | widence of this experien | ice.                   |
| Work experience is based on a nr | ominal 4  | 40h/we  | ek or t | the lega | al week   | of wor | k.When    | an ind | lividual works in excess | of 40 h/week,he may be |
| credited with experience based o | on the te | otal ho | urs,but | the sha  | all be re | quirec | I to proc | Juce e | vidence of this experien |                        |

t) Click *Add* to update and system will display the latest status with regards to recommendation and approval from Supervisor and JPK, respectively. Selected party(s) will also be receiving notification email to respond with feedback.

| Certifica | ate Manago        | ement 💮 - N             | ew Certificate                           |                         |                        |                |
|-----------|-------------------|-------------------------|------------------------------------------|-------------------------|------------------------|----------------|
| Reque     | est Certificat    | e request certificate   |                                          |                         |                        |                |
|           |                   |                         |                                          |                         |                        |                |
| Ca        | Indidate Info     | Upload Document         | Industrial<br>Experience Level 1<br>or 2 | Waiting For<br>Approval | Waiting<br>Endorsement | Print/Download |
| R         | ecommendat        | tion Status             |                                          |                         |                        |                |
| St        | tatus : Keep In V | /iew                    |                                          | 1                       |                        |                |
| ι         | Supervisor Na     | me : Farah Nur Statu    | is : Waiting for approval                |                         |                        |                |
| JP        | PK Status : Wait  | ing for approval        |                                          |                         |                        |                |
|           | Click Here To (   | Check Industrial Experi | ence                                     |                         |                        |                |

u) Extra note: Certificate application status is now KIV.

| PRE-TRAINING                                           | Certificate 😡 - Certificate - list all certificates |                                                           |                         |                |                   |                  |        |  |  |  |
|--------------------------------------------------------|-----------------------------------------------------|-----------------------------------------------------------|-------------------------|----------------|-------------------|------------------|--------|--|--|--|
| Pre-Training Test  EXAMINATION                         | Certificate list                                    | all certificates                                          |                         |                |                   |                  |        |  |  |  |
| <ul> <li>Apply Exam</li> <li>My Application</li> </ul> | Programme<br>Code                                   | Programme                                                 | Туре                    | Status         | Certificate<br>No | Expiry<br>Date   | Action |  |  |  |
| - Exam Result                                          | MC-110-2:2015                                       | Radiographic Testing - Welded<br>Construction (Oil & Gas) | New Cert In<br>Progress | KIV<br>Comment |                   | Not<br>Available | Detail |  |  |  |
| CERTIFICATE                                            |                                                     |                                                           |                         |                |                   |                  |        |  |  |  |
| All Certificates     Supervisor                        |                                                     |                                                           |                         |                |                   |                  |        |  |  |  |

v) To return to Industrial Experience Level 1 or 2, click this blue box.

| Recommendation Status Status : Keep In View 1. Supervisor Name : Farah Nur Status : Waiting for approval JPK Status : Waiting for approval | Candidate Info                         | Upload Document               | Industrial<br>Experience Level 1<br>or 2 | Waiting For<br>Approval | Waiting<br>Endorsement | Print/Download |
|----------------------------------------------------------------------------------------------------|----------------------------------------|-------------------------------|------------------------------------------|-------------------------|------------------------|----------------|
| Status : Keep In View<br>1. Supervisor Name : Farah Nur Status : Waiting for approval<br>JPK Status : Waiting for approval                 | Recommenda                             | tion Status                   |                                          |                         |                        |                |
| JPK Status : Waiting for approval                                                                                                    | Status : Keep In N<br>1. Supervisor Na | View<br>ıme : Farah Nur Statu | s : Waiting for approva                  |                         |                        |                |
|                                                                                                    | JPK Status : Wait                      | ing for approval              |                                          |                         |                        |                |
|                                                                                                    |                                        |                               |                                          |                         |                        |                |

w) System will list down updated info. User can add more industrial experience by clicking *Add New Industrial Experience* and proceed add details as per previous steps.

|                           | e request certr | ficate                              |                              |                          |                                                        |           |
|---------------------------|-----------------|-------------------------------------|------------------------------|--------------------------|--------------------------------------------------------|-----------|
| Candidate Info            | Upload Doc      | ument Industr<br>Experience<br>or 2 | al Waitin<br>Level 1 Appre   | g For Soval End          | Waiting Print<br>Jorsement Print                       | /Download |
| Projects dan<br>equipment | Test<br>Product | Procedure,code &<br>standard        | Duration                     | Total Hour<br>Experience | Supervisor                                             | Action    |
| ABC                       | ABC             | ABC                                 | 17-01-2018 to 06-<br>09-2019 | 8 x 4 x 4 x 16 =<br>2048 | Supervisor Name :<br>Farah Nur<br>Status : Waiting for |           |

x) New *Industrial Experience* records will be added to existing list for further action by selected Supervisor and approval from JPK.

| ertificate Manager                     | ment 💮 - N                                | lew Certificate                                       |                         |             |                |
|----------------------------------------|-------------------------------------------|-------------------------------------------------------|-------------------------|-------------|----------------|
| Request Certificate                    | request certificate                       |                                                       |                         |             |                |
|                                        | 0                                         | 0                                                     |                         | 0           | 0              |
| Candidate Info                         | Upload Document                           | Experience Level 1<br>or 2                            | Waiting For<br>Approval | Endorsement | Print/Download |
| Recommendatio                          | on Status                                 |                                                       |                         |             |                |
| Status : Keep In Vie                   | w                                         |                                                       |                         |             |                |
| 1. Supervisor Nam<br>2. Supervisor Nam | e : Farah Nur Stati<br>ne : Hanna Raimi S | us : Waiting for approva<br>Status : Waiting for appr | l<br>oval               |             |                |
| JPK Status : Waiting                   | g for approval                            |                                                       |                         |             |                |
|                                        | o ok in dustrial Fusion                   | ioneo                                                 |                         |             |                |

y) Click blue box to review the latest list. Click Next button to proceed.

|                           |                 |                              | ) (                            |                          |                                                                          |          |
|---------------------------|-----------------|------------------------------|--------------------------------|--------------------------|--------------------------------------------------------------------------|----------|
| Candidate Info            | Upload Doc      | ument Indus<br>Experienc     | trial Waitir<br>e Level 1 Appr | ng For<br>oval End       | Waiting Print/<br>dorsement                                              | Download |
|                           |                 |                              |                                |                          |                                                                          |          |
| C Add New I               | ndustrial Expe  | rience                       |                                |                          |                                                                          |          |
| Projects dan<br>equipment | Test<br>Product | Procedure,code &<br>standard | Duration                       | Total Hour<br>Experience | Supervisor                                                               | Action   |
| ABC                       | ABC             | ABC                          | 17-01-2018 to 06-<br>09-2019   | 8 x 4 x 4 x 16 =<br>2048 | Supervisor Name :<br>Farah Nur<br>Status : Waiting for<br>approval (KIV) |          |
| > DEF                     | DEF             | DEF                          | 27-05-2019 to<br>08-11-2019    | 8 x 5 x 4 x 5 =<br>800   | Supervisor Name :<br>Hanna Raimi<br>Status : Waiting for                 |          |

z) User can view the industrial experience by choosing *Detail Record* under <a> icon.</a> Details will be displayed. Click *Back* to return to previous page.

| Candidate Info                          | Upload Doc      | sument Industri<br>Experience<br>or 2 | ial Waitir<br>Level 1 Appr   | ng For<br>oval End       | Waiting<br>dorsement                                              | Print/Download                         |
|-----------------------------------------|-----------------|---------------------------------------|------------------------------|--------------------------|-------------------------------------------------------------------|----------------------------------------|
| Add New Ir<br>Projects dan<br>equipment | Test<br>Product | Procedure,code &<br>standard          | Duration                     | Total Hour<br>Experience | Supervisor                                                        | Action                                 |
| ABC                                     | ABC             | ABC                                   | 17-01-2018 to 06-<br>09-2019 | 8 x 4 x 4 x 16 =<br>2048 | Supervisor Nar<br>Farah Nur<br>Status : Waiting<br>approval (KIV) | ne :                                   |
| DEF                                     | DEF             | DEF                                   | 27-05-2019 to<br>08-11-2019  | 8 x 5 x 4 x 5 =<br>800   | Supervisor Nar<br>Hanna Roimi<br>Status : V<br>approva            | ne :<br>Detail Record<br>Delete Record |

|                                    | stnai Experience – 1 | naustriai Experience Détail |  |
|------------------------------------|----------------------|-----------------------------|--|
| Projects and Equipments            | DEF                  |                             |  |
| Products That Has Been Tested      | DEF                  |                             |  |
| Procedure,Code or Standard         | DEF                  |                             |  |
| Job Type                           | Name                 | Description                 |  |
|                                    | FV                   | FV - Film Viewing           |  |
|                                    | R                    | R - Roporting               |  |
| Duration :                         | 27-05-2019 to 0      | 8-11-2019                   |  |
| Total haur working                 | 8x5x4x5=             | 800                         |  |
| Supervisor                         | Hanna Raimi          |                             |  |
| Supervisor Education Background    | Masters              |                             |  |
| Supervisor Program Method          | RT                   |                             |  |
| Supervisor Level                   | з                    |                             |  |
| Supervisor ENDT Certificate Number | RT2019110911         |                             |  |
| Supervisor Email                   | khadijah.ju@         | gmail.com                   |  |
| Supervisor Approval Status         | KTV                  |                             |  |
| Supervisor Comment                 |                      |                             |  |
|                                    |                      |                             |  |

aa) Using the same icon, User may need to delete or replace *Industrial Experience* details that has been updated before. Choose *Delete Record* to delete the record.

| Candidate Info            | Upload Doc      | ument  | Industri<br>Experience<br>or 2 | al<br>Level 1            | Waitin<br>Appro | g For<br>oval            | Waiting<br>Endorsement                                      | Print/Downl                                   | oad       |
|---------------------------|-----------------|--------|--------------------------------|--------------------------|-----------------|--------------------------|-------------------------------------------------------------|-----------------------------------------------|-----------|
| Projects dan<br>equipment | Test<br>Product | Proced | ure,code &<br>rd               | Duration                 |                 | Total Hour<br>Experience | Supervisor                                                  |                                               | Action    |
| ABC                       | ABC             | ABC    |                                | 17-01-2018 t<br>09-2019  | o 06-           | 8 x 4 x 4 x 16<br>2048   | = Supervisor N<br>Farah Nur<br>Status : Waii<br>approval (K | lame :<br>ing for<br>V)                       |           |
| DEF                       | DEF             | DEF    |                                | 27-05-2019<br>08-11-2019 | to              | 8 x 5 x 4 x 5 =<br>800   | = Supervisor M<br>Hanna Roim<br>Status : V<br>approva       | lame :<br>i<br>2 Detail Reco<br>2 Delete Reco | rd<br>ord |

System will pop-up delete confirmation warning. Click *Yes, delete it!* to proceed or *Cancel*. Please note that deletion of this record will deny the validity of notification email previously sent to any required action-taker(s).

| Certificate Man | agement ශි - Ne              | w Certificate                  |                              |          |                          |            |        |
|-----------------|------------------------------|--------------------------------|------------------------------|----------|--------------------------|------------|--------|
| Request C       |                              | <u>]</u>                       |                              |          |                          |            |        |
| Candida         | Please                       | Confir                         | n                            | or<br>I  | Waiting<br>Endorsement   | Print/Dov  | vnload |
| ۲ <del>ا</del>  | Are you sure that you Cancel | vant to delete t<br>Yes, delet | his record?<br>e it!         |          |                          |            |        |
| Projects da     | n equipment                  | Test<br>Product                | Procedure,code<br>& standard | Duration | Total Hour<br>Experience | Supervisor | Action |

#### 1.1.2 Supervisor: Recommendation of Certificate Application

 a) CP Step 4: Supervisor will receive notification email to act upon Industrial Experience details submitted by User. Click link given in the email. Verification Code is required to validate the responding Supervisor.

| Industrial Experience Supervisor Confirmation 🔉 🔤                                                                                                    |                      |   | • |
|----------------------------------------------------------------------------------------------------|----------------------|---|---|
| eNDT Admin <endtgov@gmail.com><br/>to me +</endtgov@gmail.com>                                                                                           | 9:57 AM (1 hour ago) | ☆ | * |
| Marie Bit Schutz Be Genetic References<br>Bis Response Space<br><b>E E N D T</b>                                                                         |                      |   |   |
| Dear Farah Nur,<br>Click this link to confirm industrial experience this candidate,<br>Verification Code : 899006<br>Regards,<br>Non Destructive Testing |                      |   |   |
| © 2019 Non Destructive Testing. All rights reserved.                                                                                                    |                      |   |   |

b) No system login is required. Feedback page will show all items that require verification: Applicant Details, Programme Details and Confirmation.

| Applicant Details Programm | ne Details Confirmation                                   |
|----------------------------|-----------------------------------------------------------|
| Name                       | SITI KHADIJAH JOSEPH UPI                                  |
| Program Name               | Radiographic Testing - Welded Construction (Oil &<br>Gas) |
| Program Code               | MC-110-2:2015                                             |
| Program Level              | 2                                                         |
| NRIC/Passport              | 001126135899                                              |
| Email                      | reza_azril@protonmail.com                                 |
| Country                    | Malaysia                                                  |
| Company Name               | TESTCOM                                                   |
|                            |                                                           |

| Applicant Details Programme Details | Confirmation                                                 |
|-------------------------------------|--------------------------------------------------------------|
|                                     |                                                              |
| Project And Equipment               | ABC                                                          |
| Products Tested                     | ABC                                                          |
| Procedure,Code and Standard         | ABC                                                          |
|                                     |                                                              |
| Job Type                            | 1. EP , Description : EP - Equipment Preparation             |
|                                     | 2.AO, Description: AO - Assistant Operator                   |
|                                     | 3 . Fl , Description : Fl - Film Interpretation              |
|                                     | 4 . R , Description : R - Reporting                          |
| Duration .                          | 17 01 0010 - 02 00 0010                                      |
| Duration                            | 17-01-2018 to 06-09-2018                                     |
| Total Hours Experience              | 8 x 4 x 4 x 16 = 2048<br>(hour x day x week x month = total) |
| Supervisor                          | Farah Nur                                                    |
|                                     |                                                              |

Applicant Details Programme Details Confirmation

BORANG PENGESAHAN MAJIKAN / PENYELIA

Adalah keperluan Persijilan di mana maklumat yang diberi oleh pemohon perlu disahkan oleh majikan / penyelia yang mempunyai pengetahuan terhadap aktiviti-aktiviti pengujian pemohon di dalam kaedah NDT yang ingin dipersijilkan. Majikan / penyelia yang mengesahkan aktiviti pengujian pemohon, MESTI menandatangani di ruangan penyataan pengalaman. Setiap majikan / penyelia yang mengesahkan aktiviti pengujian pemohon yang berbeza perlu melengkapkan borang ini setiap seorang.

| APPLICANT NAME :                     | SITI KHADIJAH JOSEPH UPI                                                                                        |
|--------------------------------------|----------------------------------------------------------------------------------------------------|
| COMPANY *:                           | TESTCOM                                                                                                    |
|                                      | Denote the second second second second second second second second second second second second second second se |
| SUPERVISOR HIGHEST EDUCATION *:      | Legree                                                                                                    |
| ENDT CERTIFICATE NO *:               | RT2019110922                                                                                                    |
| CERTIFICATE ISSUER *:                | JFK                                                                                                    |
| SUPERVISOR ENDT RADIATION PROTECTION | PR0999                                                                                                    |
| officiatio .                         |                                                                                                    |
| METHOD *:                            | RT                                                                                                    |

| LEVEL *:                           | 3                                                                   |
|------------------------------------|---------------------------------------------------------------------|
| POSITION *:                        | MANAGER                                                             |
| PENILAIAN TERHADAP KEKOMPETENAN PE | MOHON DALAM KAEDAH PENGUJIAN •:                                     |
| EXCELLENT                          |                                                                     |
|                                    |                                                                     |
|                                    |                                                                     |
|                                    |                                                                     |
|                                    |                                                                     |
| PERAKUAN BERKENAAN SIKAP PROFESION | IAL, PEKERJAAN ATAU HUBUNGAN PERIBADI ANTARA MAJIKAN / PENYELIA DAN |
| PEMOHON *:                         |                                                                     |
| EXCELLENT                          |                                                                     |

| Supervisor Approval Status  | Approve                                               | v        |
|-----------------------------|-------------------------------------------------------|----------|
|                             | Please select approval status                         |          |
| Supervisor Approval Comment | Verified and approved. Good to proceed with approval. |          |
|                             |                                                       |          |
|                             |                                                       |          |
|                             |                                                       |          |
|                             |                                                       |          |
|                             |                                                       | <i>h</i> |
|                             |                                                       |          |
| I hereby admit that all     | the information are valid and true.                   |          |
| Verification Code           | 899008                                                |          |
|                             | Verification code is valid.                           |          |
|                             |                                                       |          |
|                             | Submit                                                |          |

 c) Upon submission of Supervisor's recommendation, system will notify the status of successful update. Respective info on User's certificate application details will also be updated.

|                                                                            | jement 💮 - N                                                              | lew Certificate                            |                         |             |               |
|----------------------------------------------------------------------------|---------------------------------------------------------------------------|--------------------------------------------|-------------------------|-------------|---------------|
| Request Certifica                                                          | te request certificate                                                    |                                            |                         |             |               |
|                                                                            |                                                                           |                                            |                         | 0           | Dial/Daugland |
| Canalaate Info                                                             | opioda Document                                                           | Experience Level 1<br>or 2                 | Waiting For<br>Approval | Endorsement | PringDownload |
| Recommenda                                                                 | ation Status                                                              |                                            |                         |             |               |
|                                                                            |                                                                           |                                            |                         |             |               |
| Status : Keep In                                                           | View                                                                      |                                            |                         |             |               |
| Status : Keep In<br>1. Supervisor N<br>2. Supervisor N                     | View<br>ame : Farah Nur Stati<br>ame : Hanna Raimi S                      | us : Approved<br>Itatus : Waiting for appr | oval                    |             |               |
| Status : Keep In<br>1. Supervisor N<br>2. Supervisor N<br>JPK Status : Wai | View<br>ame : Farah Nur Stati<br>ame : Hanna Raimi S<br>ting for approval | us : Approved<br>Status : Waiting for appr | oval                    |             |               |

d) Proceed with next Supervisor's recommendation (if any). Once recommendation from supervisor is completed, next response is approval from JPK.

| Recommendation Status                                                                                                    |
|----------------------------------------------------------------------------------------------------|
| Status : Keep In View<br>1. Supervisor Name : Farah Nur Status : Approved<br>2. Supervisor Name : Hanna Raimi Status : Approved |
| JPK Status : Waiting for approval                                                                                               |
| Click Here To Check Industrial Experience                                                                                       |

- a) Meanwhile, the latest status and information on certificate application are also updated on User's dashboard (example shown below are *All Certificate and Apply Certificate*).
- b) Under All Certificate: For new certificate that User is currently applying, the latest details have been updated accordingly. Certificate status is now changed to Endorsed and certificate Expiry Date is set to 5 years from endorsement meeting date.

| PRE-TRAINING                    | Certificate 6       | - Certificate - Certificate - list all certificates       |             |          |                   |                |        |
|---------------------------------|---------------------|-----------------------------------------------------------|-------------|----------|-------------------|----------------|--------|
| - Pre-Training Test             |                     |                                                           |             |          |                   |                |        |
| EXAMINATION                     | Certificate list al | loertificates                                             |             |          |                   |                |        |
| Apply Exam                      | _                   |                                                           |             |          |                   |                |        |
| My Application                  | Code                | Programme                                                 | Туре        | Status   | Certificate<br>No | Expiry<br>Date | Action |
| <ul> <li>Exam Result</li> </ul> | MC-110-2:2015       | Radiographic Testing - Welded Construction (Oil<br>& Gas) | New<br>Cert | Endorsed |                   | 09-11-<br>2024 | Detail |
| CERTIFICATE                     |                     |                                                           |             |          |                   |                |        |
| Apply Certificate               |                     |                                                           |             |          |                   |                |        |

 c) Click *Detail* to view and declare User's agreement to code of ethics in using NDT Certificate.

| Pro-Training Test                     |                                                                                                    |  |  |  |  |  |
|---------------------------------------|----------------------------------------------------------------------------------------------------|--|--|--|--|--|
| EXAMINATION                           | KOD ETIKA PEMEGANG SIJIL UJIAN TANPA MUSNAH (NDT)                                                                                                    |  |  |  |  |  |
| Apply Exam                            | i. bertanggungjawab kepada kebajikan, kesihatan dan keselamatan masyarakat pada                                                                                                    |  |  |  |  |  |
| My Application                        | setiap masa.                                                                                                    |  |  |  |  |  |
| - Exam Rosult                         | ii. mematuhi undang-undang, peraturan dan akta yang berkaitan, dan hendaklah<br>mengutamakan tanggungjawab terhadap undang-undang, peraturan dan akta<br>berkaitan melebihi tanggungjawabnya kepada kerjaya, kepentingan peribadi atau<br>bada peribadi atau   |  |  |  |  |  |
|                                       | berkumpulan, atau kepada bukan                                                                                                    |  |  |  |  |  |
| <ul> <li>Apply Certificate</li> </ul> | iii. mempertanankan integriti dan etika industri NDT.                                                                                                    |  |  |  |  |  |
| All Cortificates                      | iv. menerima tanggungjawab profesional hanya dalam kaedah dan bidang yang mereka<br>dipersijilkan.                                                                                                    |  |  |  |  |  |
| Supervisor                            | v. bertanggungjawab atas segala kerja yang dijalankan atau kerja-kerja yang berada<br>dibawah kawalan mereka.                                                                                                    |  |  |  |  |  |
| Profile                               | vi. menggunakan kemahiran dan pengetahuannya demi kepentingan majikan atau<br>pelanggan yang menganggap mereka sebagai orang yang telah diberi kepercayaan.                                                                                                    |  |  |  |  |  |
| My Session                            | vii. memberi nasihat, menyatakan pendapat, atau membuat kenyataan yang jelas dan<br>secara profesional berasaskan pengetahuan sebenar.                                                                                                    |  |  |  |  |  |
| ACTIVITY LOD                          | vili, meneruskan pembangunan profesional dalam kerjaya dan hendaklah aktif<br>membantu dan menggalak personel NDT yang lain untuk meningkatkan pengetahuan<br>dan penandraman mereka                                                                           |  |  |  |  |  |
| - View Log                            | een pangaren ner mis eisa                                                                                                    |  |  |  |  |  |
|                                       | PERATURAN PENGOUNAAN SIJIL NDT                                                                                                    |  |  |  |  |  |
|                                       | L patuh dengan peraturan persijilan NDT.                                                                                                    |  |  |  |  |  |
|                                       | ii. membuat tuntutan hanya meliputi kaedah dan bidang NDT yang mana sijil<br>dianugerahkan.                                                                                                    |  |  |  |  |  |
|                                       | 🖩 tidak menggunakan sijii SKM dalam apa jua keadaan yang boleh menjatuhkan nama<br>balik Jabatan, dan tidak membuat sebarang kenyataan yang tidak benar.berkenaan<br>persijilan NDT.                                                                           |  |  |  |  |  |
|                                       | iv. berhenti menggunakan segala tuntutan terhadap persijilan NDT, termasuk membuat<br>rujukan terhadap Jabatan apablia sijii digantung atau dibataikan, dan memulangkan<br>semus sijii-sijii yang dikeluarkan oleh Jabatan poblia dikehadaki berbuat demiklan. |  |  |  |  |  |
|                                       | v. tidak menggunakan sijil SKM untuk maksud yang salah.                                                                                                    |  |  |  |  |  |
|                                       | By clicking on this button you are agreeing with all these codes.                                                                                                    |  |  |  |  |  |

d) Under *Apply Certificate*: System will show type of certificate that User is now eligible to apply (subject to certain conditions).

| PRE-TRAINING                         | Certificate     | 命 - Certif                          | icate       |                     |                           |                              |
|--------------------------------------|-----------------|-------------------------------------|-------------|---------------------|---------------------------|------------------------------|
| - Pre-Training Test                  |                 |                                     |             |                     |                           |                              |
| EXAMINATION                          | Program         | me Certificate                      | show all ex | ams                 |                           |                              |
| - Apply Exam                         |                 |                                     |             | Evam                |                           |                              |
| <ul> <li>My Application</li> </ul>   | Exam<br>Session | Programme<br>Name                   | Level       | Endorsement<br>Date | Certificate               | Replace Certificate          |
| - Exam Result                        | 088/19          | Radiographic                        | 2           | 05-11-2019          | Apply Renewal Certificate | Apply Certificate Replacemen |
| CERTIFICATE                          |                 | Testing -<br>Welded<br>Construction |             |                     |                           |                              |
| - Apply Certificate                  |                 | (Oil & Gas) -<br>MC-110-2:2015      |             |                     |                           |                              |
| <ul> <li>All Certificates</li> </ul> |                 |                                     |             |                     |                           |                              |
| Cumonicar                            |                 |                                     |             |                     |                           |                              |

## 1.2 CERTIFICATE EXPIRY

#### 1.2.1 Notification of Certificate Expiry

a) Upon successful login, all certificate holders who have certificate that will expire in the next 6 months will receive pop-up notification.

| NDT                 | Certificate Notification                                                                                                    | ×     | Hollo, ROMLI DERAUS |
|---------------------|----------------------------------------------------------------------------------------------------|-------|---------------------|
| d                   |                                                                                                    |       |                     |
| and<br>giong Test   | Certificate Expline<br>Pragram Name : Magnetic Particle Testing (MT) - Welded Construction (Oil & Gas)<br>Pragram Code : MC-114-32014<br>Lawei : 3<br>Expiry Date : 04-01-2020 |       |                     |
| non                 |                                                                                                    |       |                     |
| Exam                |                                                                                                    | Close | Ŧ                   |
| plication<br>Result |                                                                                                    |       | cate Application    |

b) Renewal action or Recertification (whichever applicable) can be done within 6 months before expiry date.

### 1.3 RENEW CERTIFICATE

#### 1.3.1 Apply Certificate

a) Upon successful login, click *All Certificate* or click *Certificate* icon on Dashboard to view all User's list of certificates.

| Pre-Training Test                     |                  |                    |                         |
|---------------------------------------|------------------|--------------------|-------------------------|
| EXAMINATION                           |                  |                    |                         |
| <ul> <li>Apply Exam</li> </ul>        |                  | Ê                  | <b>F</b>                |
| My Application                        | Exam Application | Application Status | Certificate Application |
| <ul> <li>Exam Result</li> </ul>       |                  |                    |                         |
| CERTIFICATE                           |                  |                    |                         |
| <ul> <li>Apply Certificate</li> </ul> |                  |                    | 11                      |
| · All Certificates                    | Certificates     | User Profile       | View Logs               |
| - Supervisor                          |                  |                    |                         |
|                                       |                  |                    |                         |

 b) For User who has the valid NDT Exam records, upon clicking of *Apply Certificate*, system shows *Programme Certificate* page. Click *Apply Renewal Certificate*, as shown below.

| PRE-TRAINING                                                        | Certificate     | ŵ - Certific                                                                                       | ate        |                             |                                               |                                  |
|---------------------------------------------------------------------|-----------------|----------------------------------------------------------------------------------------------------|------------|-----------------------------|-----------------------------------------------|----------------------------------|
|                                                                     | Programm        | e Certificate 🗊                                                                                    | now all ex | ams                         |                                               |                                  |
| Apply Exam<br>My Application                                        | Exam<br>Session | Programme<br>Name                                                                                  | Level      | Exam<br>Endorsement<br>Date | Certificate                                   | Replace Certificate              |
| Exam Result<br>CERTIFICATE<br>Apply Certificate<br>All Certificates | 2000/2019       | Magnetic<br>Particle<br>Testing (MT) -<br>Welded<br>Construction<br>(Oil & Gas) -<br>MC-114-22014  | 2          | 23-10-2019                  | Certificate for this exam already<br>applied. |                                  |
| Suparvisor<br>er account<br>Profile                                 | 4004/2019       | Magnetic<br>Particle<br>Testing (MT) -<br>Welded<br>Construction<br>(Oil & Gas) -<br>MC-114-3:2014 | 3          | 24-10-2019                  | E <sup>r</sup> Apply Renewal Certificate      | Ef Apply Certificate Replacement |
| ly Session                                                          |                 |                                                                                                    |            |                             |                                               |                                  |

#### 1.3.2 Renewal of expired certificate

 a) User will go through and need to complete all 6 normal certification processes (CP) step by step as shown here.

| Ce | ertificate Manage    | ement 🎰 - Re    | new Certificate                          |                         |                        |                |
|----|----------------------|-----------------|------------------------------------------|-------------------------|------------------------|----------------|
|    | Certificate renew ce | rtificate       |                                          |                         |                        |                |
|    | Candidate Info       | Upload Document | Industrial<br>Experience Lovel 1<br>or 2 | Waiting For<br>Approval | Waiting<br>Endorsement | Print/Downlood |
|    | Profile              |                 |                                          |                         |                        |                |
|    | 1. Personal Inf      | fo              |                                          |                         |                        |                |
|    | Full Name            | : TEST1         |                                          |                         |                        |                |
|    | NRIC/Passport        | 920120066123    |                                          |                         |                        |                |

b) For the rest of process steps and details, please refer steps 3.2.1(d) onwards.

#### 1.3.3 Late Renewal

For User (applicant) that the system detects with late renewal, he or she has to apply relevant NDT examination. Certificate application can be done upon completion of examination result endorsement (with final result is passed).

| PRE-TRAINING      | Certificate Management @ - New Certificate                                                                                      |
|-------------------|----------------------------------------------------------------------------------------------------|
| EXAMINATION       | Request Certificate request certificate                                                                                         |
| Apply Exam        |                                                                                                    |
| My Application    |                                                                                                    |
| Exam Result       | Candidate Info Upload Document Industrial Waiting For Waiting Print/Download<br>Experience isvel 1 Approval Endorsement<br>or 2 |
| CERTIFICATE       |                                                                                                    |
| Apply Certificate | Profile                                                                                                    |
| All Certificates  |                                                                                                    |
| Supervisor        | Your certificate already expired.You must apply new certificate.                                                                |
| JSER ACCOUNT      | Cilick here to apply examination                                                                                                |
| Profile           | 1. Personal info                                                                                                    |
| My Socion         |                                                                                                    |

#### 1.4 RECERTIFICATION

#### 1.4.1 Apply Certificate

a) Upon successful login, click *All Certificate* or click *Certificate* icon on Dashboard to view all User's list of certificates.

| Pre-Training Test              |                  |                    |                         |
|--------------------------------|------------------|--------------------|-------------------------|
| EXAMINATION                    |                  |                    |                         |
| <ul> <li>Apply Exam</li> </ul> |                  | 自                  | +                       |
| My Application                 | Exam Application | Application Status | Certificate Application |
| · Exam Result                  |                  |                    |                         |
| CERTIFICATE                    |                  |                    |                         |
| Apply Certificate              |                  | (2)                | <b>१</b> ↓†             |
| All Certificates               | Certificates     | User Profile       | View Logs               |
| Supervisor                     |                  |                    |                         |
|                                |                  |                    |                         |

b) For User who has the valid NDT Exam records, upon clicking of *Apply Certificate*, system shows *Programme Certificate* page. Click *Apply Recertification*, as shown below.

| PRE-TRAINING                                                          | Certificate     |                                                                                                  |         |                             |                                      |                                 |
|-----------------------------------------------------------------------|-----------------|--------------------------------------------------------------------------------------------------|---------|-----------------------------|--------------------------------------|---------------------------------|
| Pre-Training Test EXAMINATION                                         | Programme (     | Certificate show a                                                                               | l exams |                             |                                      |                                 |
| <ul> <li>Apply Exam</li> <li>My Application</li> </ul>                | Exam<br>Session | Programme<br>Name                                                                                | Level   | Exam<br>Endorsement<br>Date | Certificate                          | Replace Certificate             |
| Exam Result  CERTIFICATE      Apply Certificate      All Certificates | 200255/2019     | Magnetic<br>Particle Testing<br>(MT) - Welded<br>Construction<br>(Oil & Gas) - MC-<br>114-2:2014 | 2       | 05-11-2019                  | E <sup>r</sup> Apply Recertification | 면 Apply Certificate Replacement |
| Supervisor                                                            |                 |                                                                                                  |         |                             |                                      |                                 |

#### 1.4.2 Recertification

 a) User will go through and need to complete all 6 normal certification processes (CP) step by step as shown here.

| -                | Candidate II | nto Upload Document Industrial Experience Level 1 Waiting For Main Print/Download or 2 |
|------------------|--------------|----------------------------------------------------------------------------------------|
| ROGRAMME MAN     | AGEMENT      | Certificate Management                                                                 |
| Sector<br>Method |              | Certificate Recentification certificate                                                |
| INTER MANAGEN    | IENT         | Applicant Dotails Supporting Documents Industrial Experience Level 1 or 2 Exam History |
| Center           |              |                                                                                        |
| Zone             |              | Certification History Recommendation                                                   |

b) For the rest of process steps and details, please refer steps 3.2.1(d) onwards.

#### 1.4.3 Late Recertification

For User (applicant) that the system detects with late recertification, he or she has to apply relevant NDT examination. Certificate application can be done upon completion of examination result endorsement (with final result is passed).

| PRE-TRAINING                          | Certificate Management 💩 - New Certificate                                                                                      |
|---------------------------------------|----------------------------------------------------------------------------------------------------|
| EXAMINATION                           | Request Certificate request certificate                                                                                         |
| <ul> <li>Apply Exam</li> </ul>        |                                                                                                    |
| My Application                        |                                                                                                    |
| Exam Result                           | Candidate Info Upload Document Industrial Walting For Walting Print/Download<br>Experience Level 1 Approval Endorsement<br>or 2 |
| CERTIFICATE                           |                                                                                                    |
| <ul> <li>Apply Certificate</li> </ul> | Profile                                                                                                    |
| All Certificates                      |                                                                                                    |
| Supervisor                            | Your certificate already expired.You must apply new certificate.                                                                |
| USER ACCOUNT                          | Click here to apply examination                                                                                                 |
| · Profile                             | 1. Personal Info                                                                                                    |

#### 1.5 REPLACEMENT OF CERTIFICATE

#### 1.5.1 Apply Certificate

a) Upon successful login, click *Apply Certificate* at left sidebar menu or click *Certificate Application* icon on *Dashboard* 

| PRE-TRAINING      | Certificate     | 🏠 - Certificate             |           |                     |                       |                                 |
|-------------------|-----------------|-----------------------------|-----------|---------------------|-----------------------|---------------------------------|
| Pre-Training Test |                 |                             |           |                     |                       |                                 |
| EXAMINATION       | Programme       | e Certificate show a        | all exams |                     |                       |                                 |
| Apply Exam        |                 |                             |           | Exam                |                       |                                 |
| My Application    | Exam<br>Session | Programme<br>Name           | Level     | Endorsement<br>Date | Certificate           | Replace Certificate             |
| Exam Rosult       | 20001/2019      | Magnetic Particle           | 2         | 25-10-2019          | Apply Recertification | 🖻 Apply Certificate Replacement |
| CERTIFICATE       |                 | Welded<br>Construction (Oil |           |                     |                       |                                 |
|                   |                 | & Gas) - MC-114-            |           |                     |                       |                                 |

b) Certificate replacement page is displayed. 5 steps are required to complete the process of replacement certificate application, as shown below.

| ashboard                              |                                                                                               |
|---------------------------------------|-----------------------------------------------------------------------------------------------|
| PRE-TRAINING                          | Certificate Management 🔯 - Certificote                                                        |
| <ul> <li>Pre-Training Test</li> </ul> |                                                                                               |
| EXAMINATION                           | Certificate replacement certificate                                                           |
| <ul> <li>Apply Exam</li> </ul>        |                                                                                               |
| <ul> <li>My Application</li> </ul>    |                                                                                               |
| <ul> <li>Exam Result</li> </ul>       | Candidate Info Upload Document Waiting For Waiting For Print/Download<br>Approval Endorsement |
| CERTIFICATE                           |                                                                                               |
| Apply Certificate                     | Profile                                                                                       |
| All Certificates                      | 1. Personal Info                                                                              |
| Supervisor                            | Full Memory OCT1                                                                              |
| USER ACCOUNT                          | i uni ruarno.                                                                                 |
| - Profile                             | NRIC/Passport: 020120064321                                                                   |
| My Session                            |                                                                                               |
| ACTIVITY LOG                          | 2. Contact Info                                                                               |
| <ul> <li>View Log</li> </ul>          | Address: CYBERJAYA                                                                            |

c) Step 1: View User's profile. Click Next button to proceed.

| Exam Session: | 20001/2019     |      |
|---------------|----------------|------|
| Candidate Id: | NDT00119MT2002 |      |
|               |                | Next |

d) **Step 2**: Upload required document for certificate replacement, update payment information and tick declaration agreement. Click *Next* button to proceed.

| Candidate Info Upload Document                         | Waiting For<br>Approval Endorsement Print/Download    |                  |
|--------------------------------------------------------|-------------------------------------------------------|------------------|
| Upload Document                                        |                                                       |                  |
| Original Copy Certificate Front And<br>Back * :        | Certificate.pdf Change Remove                         |                  |
| Copy of NRIC * :                                       | THIS IS SAMPLE PD Change Remove                       |                  |
| Declaration of Outh * :                                | THIS IS SAMPLE PD Change Remove                       |                  |
| Payment Documents :                                    | Proof of Payment Change Remove                        |                  |
| Select Payment :                                       | Money Order (Kiriman Wang) Please select payment type | r                |
| Payment Amount                                         | RM 100                                                |                  |
| Payment Date :                                         | 2019/11/07                                            | 5                |
|                                                        | Please choose date                                    |                  |
| Payment Reference No :                                 | PAY-REP001                                            |                  |
|                                                        | Please enter reference number                         |                  |
| I will abide to all regulations set<br>valid and true. | by DSD and I hereby admit that all the documer        | nts and info are |

e) Step 3: Pending approval from JPK

| Cer | rtificate Managen       | nent 命 - Cer    | tificate                |                            |                |  |
|-----|-------------------------|-----------------|-------------------------|----------------------------|----------------|--|
|     | Certificate replacement | nt certificate  |                         |                            |                |  |
|     |                         |                 | 6                       |                            |                |  |
|     | Candidate Info          | Upload Document | Waiting For<br>Approval | Waiting For<br>Endorsement | Print/Download |  |
|     | Recommendatio           | on Status       |                         |                            |                |  |
|     | Status : Keep In Vie    | w               |                         |                            |                |  |
|     | JPK Status : Waiting    | g for approval  |                         |                            |                |  |

#### a) Meanwhile on User's screen:

| rtificate Manage     | ement 命 - Cer   | rtificate               |                            |                |  |
|----------------------|-----------------|-------------------------|----------------------------|----------------|--|
| Certificate replacem | ent certificate |                         |                            |                |  |
|                      | 0               |                         | 0                          |                |  |
| Candidate Info       | Upload Document | Waiting For<br>Approval | Waiting For<br>Endorsement | Print/Download |  |
| Recommendat          | ion Status      |                         |                            |                |  |
| Status : R           | ecomended       |                         |                            |                |  |
| Comment : Red        | commended       |                         | •                          |                |  |

 b) The application is also listed under Summary of Certificate Application (kindly refer menu Course Management > Certification Management > Summary of Certificate Application)

| Search           |               |                                                                     |                   | Search                     |                 |        |  |  |
|------------------|---------------|---------------------------------------------------------------------|-------------------|----------------------------|-----------------|--------|--|--|
| Name             | NRIC/Passport | Programme                                                           | Code              | Туре                       | Status          | Detail |  |  |
| OCTI             | 620120064321  | Magnetic Particle Testing (MT) - Welded<br>Construction (Oil & Gas) | MC-114-<br>2:2014 | Replacement In<br>Progress | Keep In<br>View | View   |  |  |
| SITI<br>KHADIJAH | 001126135899  | Radiographic Testing - Welded<br>Construction (Oil & Gas)           | MC-110-<br>2:2015 | New Cert                   | Endorsed        | View   |  |  |
| BORHANUDIN       | 660120066011  | Magnetic Particle Testing (MT) - Welded                             | MC-114-           | Renewal 5 Year             | Endorsed        | View   |  |  |

#### c) Meanwhile, on User's screen:

| Certificate Managemen        | t 💮 - Cer   | tificate                |                            |                |  |
|------------------------------|-------------|-------------------------|----------------------------|----------------|--|
| Certificate replacement cert | ificate     |                         |                            |                |  |
|                              | 0           |                         | •                          |                |  |
| Candidate Info Uploo         | ad Document | Waiting For<br>Approval | Waiting For<br>Endorsement | Print/Download |  |
| Endorsement Status           |             |                         |                            |                |  |
| Keep In View                 |             |                         |                            |                |  |
| Waiting for endo             |             |                         |                            |                |  |

a) Meanwhile, on User's screen: Click Apply Certificate > Apply Certificate

Replacement

| ashboard                                                        |                 |                                                                                        |           |                             |                         |                               |
|-----------------------------------------------------------------|-----------------|----------------------------------------------------------------------------------------|-----------|-----------------------------|-------------------------|-------------------------------|
| PRE-TRAINING                                                    | Certificate     | 命 - Certificate                                                                        |           |                             |                         |                               |
| - Pre-Training Test                                             | Programme       | Certificate show a                                                                     | ill exams |                             |                         |                               |
| - Apply Exam                                                    |                 |                                                                                        |           |                             |                         |                               |
| <ul> <li>My Application</li> </ul>                              | Exam<br>Session | Programme<br>Name                                                                      | Level     | Exam<br>Endorsement<br>Date | Certificate             | Replace Certificate           |
| Exam Result  CERTIFICATE  Amelia Centificate                    | 20001/2019      | Magnetic Particle<br>Testing (MT) -<br>Welded<br>Construction (Oil<br>& Gas) - MC-114- | 2         | 25-10-2019                  | C Apply Recertification | Apply Certificate Replacement |
| <ul> <li>Apply Certificate</li> <li>All Certificates</li> </ul> |                 | & Gos) - MC-114-<br>2:2014                                                             |           |                             |                         |                               |

#### b) Ethics Code is displayed for User's agreement.

| Days, Tamining Trank |                                                                                                    |
|----------------------|----------------------------------------------------------------------------------------------------|
| Pre-Iraining lest    |                                                                                                    |
| XAMINATION           | KOD ETIKA PEMEGANG SIJIL UJIAN TANPA MUSNAH (NDT)                                                                                                    |
| Apply Exam           | i baskanan walayush kanada kabalikan kasihatan dan kasalamatan mananadat pada                                                                                                    |
| My Application       | setiap masa.                                                                                                    |
| Exam Result          | ii. mematuhi undang-undang, peraturan dan akta yang berkaltan, dan hendaklah<br>mengutamakan tanggungjawab terhadapa undang-undang, peraturan dan akta<br>berkaltan melebihi tanggungjawabnya kepada kerjaya, kepentingan peribadi atau<br>berkustan ian aktar kongkan kutang                                                                                                    |
| Apply Certificate    | iii mempertahankan inteariti dan etika industri NDT                                                                                                    |
|                      | iv. menerima tanagungigwab profesional banya dalam kaedab dan bidang yang mereka                                                                                                    |
| All Certificates     | dipersijilkan.                                                                                                    |
| Supervisor           | v. bertanggungjawab atas segala kerja yang dijalankan atau kerja-kerja yang berada<br>dibawah kawalan mereka.                                                                                                    |
| Profile              | vi, menggunakan kemahiran dan pengetahuannya demi kepentingan majikan atau<br>pelanggan yang menganggap mereka sebagai orang yang telah diberi kepercayaan.                                                                                                    |
| My Session           | vii. memberi nasihat, menyatakan pendapat, atau membuat kenyataan yang jelas dan secara profesional berasaskan pengetahuan sebenar.                                                                                                    |
| CTIVITY LOG          | viii. meneruskan pembangunan profesional dalam kerjaya dan hendaklah aktif<br>membantu dan menggalak personel NDT yang lain untuk meningkatkan pengetahuan                                                                                                    |
| View Log             | dan pengalaman mereka.                                                                                                    |
|                      |                                                                                                    |
|                      |                                                                                                    |
|                      |                                                                                                    |
|                      | PERATURAN PENOGUNAAN SIJIL NDT                                                                                                    |
|                      | PERATURAN PENOGUNAAN SIJIL NDT<br>L patuh dengan peraturan persijian NDT.                                                                                                    |
|                      | PERATURAN PENOGUNAAN SIJIL NDT<br>L patuh dengan peraturan persijilan NDT.<br>II. membuat tuntutan hanya meliputi kaedah dan bidang NDT yang mana sijil<br>dianugerahkan.                                                                                                    |
|                      | PERATURAN PENOGUNAAN SIJIL NDT<br>L patuh dengan peraturan peraijilan NDT.<br>II. mambuat tuntutan hanya meliputi kasedah dan bidang NDT yang mana sijil<br>dianugerahkan.<br>III. tidak menggunakan sijil SKM dalam apa jua keadaan yang boleh menjatuhkan nama<br>baik Jabatan, dan tidak membuat sebarang kenyataan yang tidak benar.berkenaan<br>persijilan NDT.                                                                                                    |
|                      | PERATURAN PENOGUNAAN SIJIL NDT<br>L patuh dengan peraturan persijilan NDT.<br>II. mambuat tuntutan hanya meliputi kasedah dan bidang NDT yang mana sijil<br>dianugerahkan.<br>III. tidak menggunakan sijil SKM dalam apa Jua keadaan yang boleh menjatuhkan nama<br>baik Jabatan, dan tidak membuat sebarang kenyataan yang tidak benar.berkenaan<br>persijilan NDT.<br>N. berhenti menggunakan segala tuntutan terhadap persijilan NDT, termasuk membuat<br>rujukan terhadap Jabatan apabila sijil digantung atau dibatalkan, dan memulangkan<br>semua sijil-aiji yang dikeluarkan oleh Jabatan apabila dikehendaki berbuat demiklan.                                                             |
|                      | PERATURAN PENOGUNAAN SIJIL NDT<br>L patuh dengan peraturan persijilan NDT.<br>II. membuat tuntutan hanya meliputi kaedah dan bidang NDT yang mana sijil<br>dianugerahkan.<br>III. tidak menggunakan sijil SKM dalam apa jua keadaan yang boleh menjatuhkan nama<br>baik Jabatan, dan tidak membuat sebarang kenyataan yang tidak benar.berkenaan<br>persijilan NDT.<br>Iv. berhenti menggunakan segala tuntutan terhadap persijilan NDT, termasuk membuat<br>rujukan terhadap Jabatan apabila sijil digantung atau dibatakan, dan memulangkan<br>semua sijil-sijil yang dikeluarkan oleh Jabatan apabila dikehendaki berbuat demikian.<br>v. tidak menggunakan sijil SKM untuk maksud yang salah.  |
|                      | PERATURAN PENOGUNAAN SIJIL NDT<br>L patuh dengan peraturan persijilan NDT.<br>II. membuat tuntutan hanya meliputi kaedah dan bidang NDT yang mana sijil<br>dianugerahkan.<br>III. tidak menggunakan sijil SIM dalam apa jua keadaan yang boleh menjatuhkan nama<br>baik Jabatan, dan tidak membuat sebarang kenyataan yang tidak benar.berkenaan<br>persijilan NDT.<br>IV. berhenti menggunakan segata tuntutan terhadap persijilan NDT, termasuk membuat<br>rujukan terhadap Jabatan apabila sijil digantung atau dibatalkan, dan memulangkan<br>semua sijil-sijil yang dikeluarkan oleh Jabatan apabila dikehendaki berbuat demikian.<br>v. tidak menggunakan sijil SIM untuk maksud yang salah. |
|                      | PERATURAN PENOGUNAAN SIJIL NDT<br>L patuh dengan peraturan persijilan NDT.<br>II. mambuat tuntutan hanya meliputi kaedah dan bidang NDT yang mana sijil<br>dianugerahkan.<br>III. tidak menggunakan sijil SKM dalam apa jua keadaan yang boleh menjatuhkan nama<br>baik Jabatan, dan tidak membuat sebarang kenyataan yang tidak benar.berkenaan<br>persijilan NDT.<br>IV. berhenti menggunakan segala tuntutan terhadap persijilan NDT, termasuk membuat<br>rujukan terhadap Jabatan apabila sijil digantung atau dibatakan, dan memulangkan<br>semua sijil-sijil yang dikeluarkan oleh Jabatan apabila dikehendaki berbuat demikian.<br>V. tidak menggunakan sijil SKM untuk maksud yang salah.  |

c) Click blue box to agree to the code of ethics terms and conditions. Replacement certificate process is completed.

| Cer | tificate Manager        | ment 💮 - Certificate              |                                  |
|-----|-------------------------|-----------------------------------|----------------------------------|
|     | Certificate replacement | nt certificate                    |                                  |
|     |                         |                                   |                                  |
|     | Certificate             |                                   |                                  |
|     | Full Name:              | ості                              |                                  |
|     | NRIC/Passport:          | 620120064321                      |                                  |
|     | Programme<br>Name:      | Magnetic Particle Testing<br>Gas) | MT) - Welded Construction (Oil & |
|     | Programme<br>Code:      | MC-114-2:2014                     |                                  |
|     | Certificate Type:       | Replacement                       |                                  |
|     | Validity:               | 10-11-2019 To 09-11-2024          |                                  |
|     | No Certificate:         |                                   |                                  |

d) Since the expiry date of existing certificate is just around the corner, in this case, replacement certificate will also be considered as renewal. Fees for both cases are also the same (RM100).

| Pre-Training Test |                   |                                | Certificate Manager     | nent 💮 - Certificate                                            |
|-------------------|-------------------|--------------------------------|-------------------------|-----------------------------------------------------------------|
| KAMINATION        | Certificate       |                                |                         |                                                                 |
| Apply Exam        | Full Normet       | 0071                           | Certificate replacement | nt certificate                                                  |
| My Application    | NRIC/Possport:    | 620120064321                   |                         |                                                                 |
| Exam Result       | Programme Name:   | Magnetic Particle Testing (MT) | -                       |                                                                 |
| ERTIFICATE        | Programme Coder   | MC-714-2:2014                  | Certificate             |                                                                 |
| Apply Certificate | Certificate Type: | New Cert                       | Full Name:              | ocn                                                             |
| All Certificates  | Expiry Date:      | 10-11-2019 To 24-12-2019       | NRIC/Possport           | 620120004325                                                    |
| Supervisor        | No Certificate:   |                                | Programme<br>Name:      | Magnetic Particle Testing (MT) – Welded Construction (OF & Oas) |
| SER ACCOUNT       |                   |                                | Programme               | MC-84-22014                                                     |
| Profile           |                   |                                | Cook                    |                                                                 |
| My Session        |                   |                                | Certificate type:       | replacement                                                     |
|                   |                   |                                | Volidity:               | 10-11-2019 To 09-11-2024                                        |

- e) Back to JPK's screen: Click View on Summary of Certificate Application (kindly referment Course Management > Certification Management > Summary of Certificate Application).
- f) Go to tab Recommendation and code of ethics is updated accordingly.

|                | anagement        | ŵ - Certi                   | ficate - Certificate Managem                             | ent – Search I    | Endorse Certificat | te       |          |
|----------------|------------------|-----------------------------|----------------------------------------------------------|-------------------|--------------------|----------|----------|
| Search         |                  |                             |                                                          |                   | Search             |          |          |
| Name           | NRIC/Passport    | Programme                   | 9                                                        | Code              | Турө               | Status   | Detail   |
| ОСП            | 620120064321     | Magnetic Pa<br>Construction | article Testing (MT) - Welded<br>n (Oil & Gas)           | MC-114-<br>2:2014 | Replacement        | Endorsed | View     |
| Certificate Ma | anagement        | බ - Cortific                | ate – Certificate Management                             | - Endorse No      | w Cortificato      |          |          |
| Certificate    |                  |                             |                                                          |                   |                    |          |          |
| Applicant De   | tails Supportin  | a Document:                 | s Payment Exam Hist                                      | ory Certif        | ication History    | Recomm   | endation |
|                |                  |                             |                                                          | .,                | ,                  |          |          |
|                | Programm         | ne Name                     | Magnetic Particle Testing (M<br>Construction (Oil & Gas) | T)- Welded        |                    |          |          |
|                | Programme Do     | scription                   | MC-114-2:2014                                            |                   |                    |          |          |
|                |                  | Туре                        | Replacement                                              |                   |                    |          |          |
|                | Endorsomo        | nt Status                   | Endorsed                                                 |                   |                    |          |          |
|                | Endorsement C    | omment                      |                                                          |                   |                    |          |          |
|                |                  | Validity                    | 10-11-2019 to 09-11-2024                                 |                   |                    |          |          |
|                |                  | ont Data                    | 10-11-2019                                               |                   |                    |          |          |
|                | Meeting Endorsom | and barre                   |                                                          |                   |                    |          |          |
|                | Meeting Endorson | lorsed By                   | 1. JPK1001                                               |                   |                    |          |          |
|                | Maating Endorson | lorsed By                   | 1. JPK1001<br>2. JPK2002                                 |                   |                    |          |          |
|                | Mooting Endorson | lorsed By                   | 1. JPK1001<br>2. JPK2002<br>3. JPK3003                   |                   |                    |          |          |

#### APPENDIX 1: PROCESS FLOW OF NDT CERTIFICATE APPLICATION

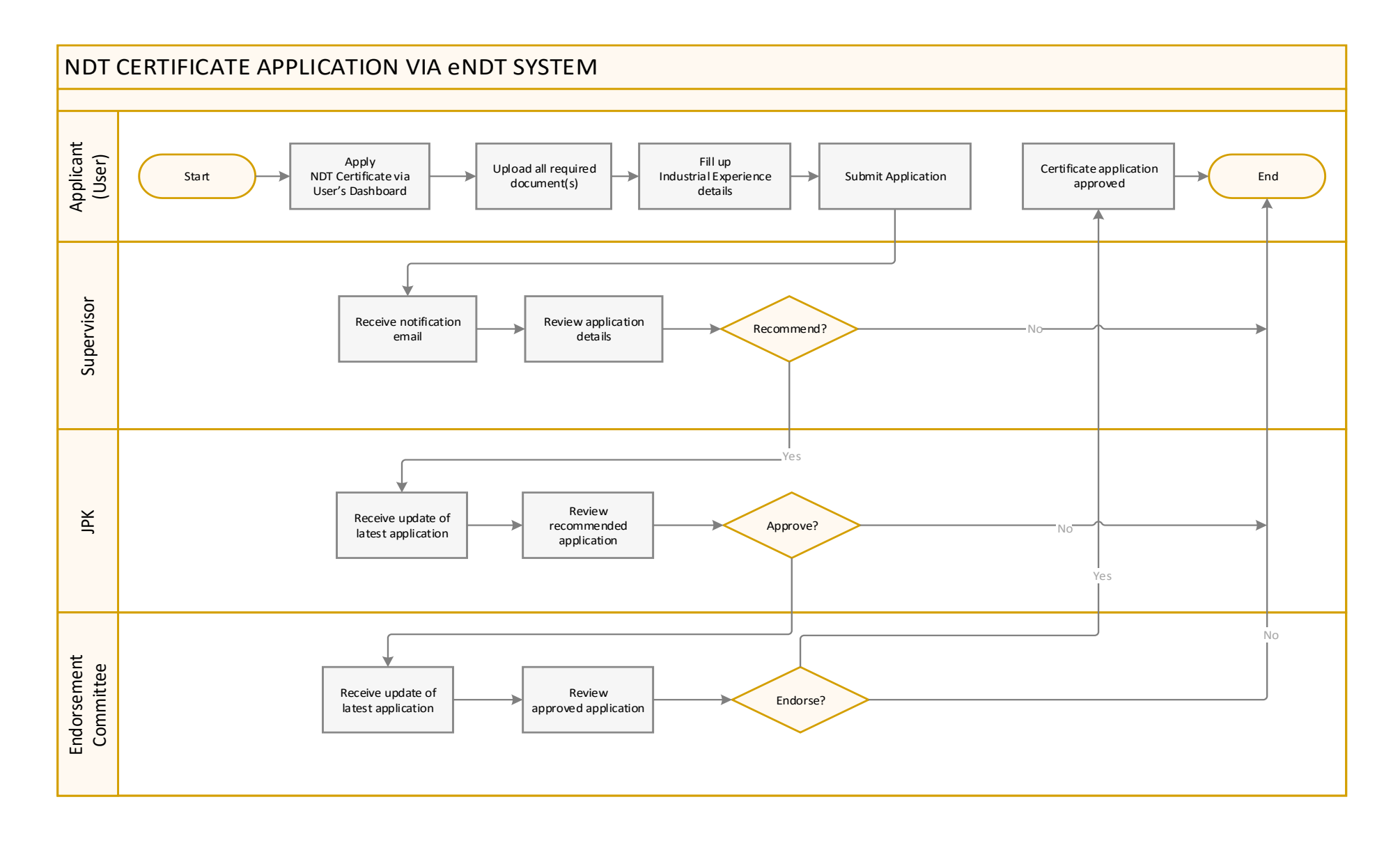